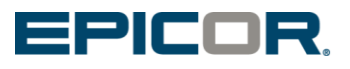

# **Eagle for the Aftermarket Obtaining General Release Software**

Eagle for the Aftermarket General Release software is available on an Epicor sftp site.

Before you begin you will need to know the EOS version of your Eagle server (see the appendix for instructions). You will need blank CDs. If your Eagle server is EOS3 you will also need blank DVDs for the server software. You will need a sftp client loaded on your PC.

The current general release is in the "Current General Release" folder. There are two folders, EOS2 and EOS3, which both contain the Eagle Client Software, Eagle Server Software (either EOS2 or EOS3 depending on which folder), Compass, LaserCat3 PEDS and LaserCat3 Client. The software is split out this way for simplicity.

NOTE for previous releases see the appendix.

- 3. **Burn media.** Burning from an .iso image means using software to create an install disc with the exact file set for an Eagle install. It is NOT copying the .iso file to the CD or DVD. Windows Disc Image Burner (which is native on Windows 7) can be used to burn the media. Burn the Eagle EOS2 server software to CD. Burn the Eagle EOS3 server software to a DVD. The EOS3 server software is too big to fit on a CD, so it has to be put on a DVD. NOTE the Eagle for the Aftermarket client software is now a setup.exe file. Copy the setup.exe to a CD or to the eConnect master and use eConnect 3.385.1 or newer to distribute. NOTE example of using windows disc image burner in the appendix.
- 4. Label Media. Since each disc is specific for the client or server it is best practice to label them with server or client, software level, and date stamp from the sftp site.
- 5. Verify Media. It is best practice to verify the integrity and readability of the server disc once it's created. Insert the CD or DVD into your Eagle server and use the OSPREY Utility: CDCHECK.

Please contact Customer Support if you have any questions.

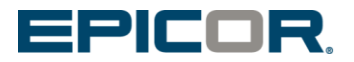

## Appendix.

Determining which version of EOS is installed on an Eagle Server.

Run the OSPREY utility PCO. EOS2 is OS 21 and will show an OS: 21.#### in PCO, EOS3 is OS 22 and will show an OS: 22.#### in PCO.

EOS2

| Show PCO Level                                                                                                    |
|----------------------------------------------------------------------------------------------------|
| SYSTEM SOFTWARE PCO's<br>Programs: 33.2305.078<br>OS: 21.0559<br>eosbin: 21.0553<br>master: 21.0560<br>mpatch: 21.0560 |
| SOFTWARE PACKAGES<br>Eagle FAX Release 3.05                                                                            |
| SOFTWARE PATCHES                                                                                                    |
| EOS3                                                                                                    |
| Show PCO Level                                                                                                    |
| SYSTEM SOFTWARE PCO's<br>Programs: 33.2305.078<br>OS: 22.0365<br>eosbin: 22.0313<br>master: 22.0346<br>mpatch: 22.0346 |
| SOFTWARE PACKAGES<br>Eagle Credit Authorization 4.                                                                     |
| SOFTWARE PATCHES                                                                                                    |

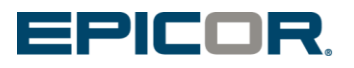

## Example of the setup to connect to the sftp site using a sftp client

| Host: sftp.epicor.com Username: eftamcs Password: •••••• Port: 22 Quickconnect | • |
|--------------------------------------------------------------------------------|---|
|                                                                                |   |
|                                                                                |   |
| Session                                                                        |   |
| Eile protocol:                                                                 |   |
| SFTP                                                                           |   |
| Host name: Port number:                                                        |   |
| sftp.epicor.com 22                                                             |   |
| User name: Password:                                                           |   |
| eftamcs                                                                        |   |
| <u>S</u> ave ▼ A <u>d</u> vanced ▼                                             |   |
|                                                                                |   |
|                                                                                |   |
|                                                                                |   |
|                                                                                |   |
|                                                                                |   |
| Login 🔽 Close Help                                                             |   |

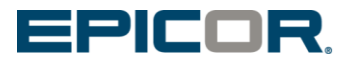

#### **Current General Release folder on the sftp site**

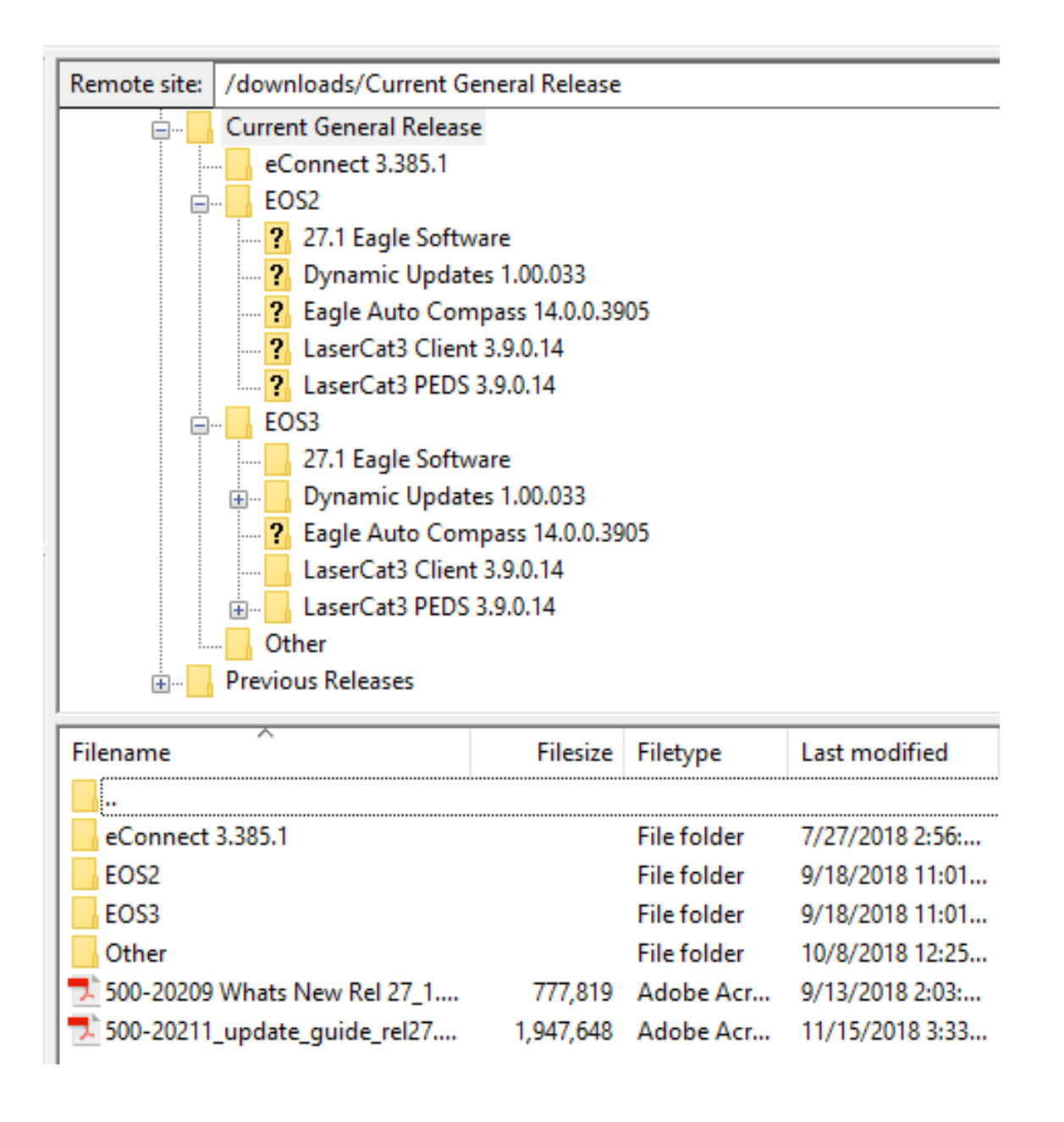

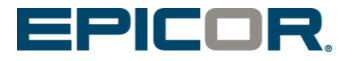

#### **Previous Releases**

The most recent releases are uploaded to the "Previous Releases" folder.

The previous releases are not broken out by OS Level , both EOS2 and EOS3 software are in the "Eagle Software (version number)" folder. Download only the server software that matches the OS on the Eagle server.

|                                                                                                    | / downloads/ Frevious ne                                                                                                    | cleases/ Lagie Le   | /EI 22.0                                                                                                    |                                                                                                    |
|----------------------------------------------------------------------------------------------------|----------------------------------------------------------------------------------------------------|---------------------|----------------------------------------------------------------------------------------------------|----------------------------------------------------------------------------------------------------|
| ? /                                                                                                   |                                                                                                    |                     |                                                                                                    |                                                                                                    |
| do                                                                                                    | wnloads                                                                                                    |                     |                                                                                                    |                                                                                                    |
| ÷                                                                                                    | Current General Release                                                                                                    |                     |                                                                                                    |                                                                                                    |
| 2                                                                                                    | Other                                                                                                    |                     |                                                                                                    |                                                                                                    |
| 4.5                                                                                                   | Previous Releases                                                                                                    |                     |                                                                                                    |                                                                                                    |
| - <b>-</b>                                                                                            | Eagle Level 21.2                                                                                                    |                     |                                                                                                    |                                                                                                    |
|                                                                                                    | Eagle Level 22.0                                                                                                    |                     |                                                                                                    |                                                                                                    |
|                                                                                                    | 2 Compass 10.2.0.9                                                                                                    | 75                  |                                                                                                    |                                                                                                    |
|                                                                                                    | Eagle Software 22                                                                                                    | 2.0                 |                                                                                                    |                                                                                                    |
|                                                                                                    | 2 LaserCat PEDS 3.4                                                                                                    | 4.0.50              |                                                                                                    |                                                                                                    |
|                                                                                                    | 2 LaserCat.ocx 3.5.0                                                                                                    | 0.31                |                                                                                                    |                                                                                                    |
|                                                                                                    | 2 Other                                                                                                    |                     |                                                                                                    |                                                                                                    |
| 100                                                                                                   | . other                                                                                                    |                     |                                                                                                    |                                                                                                    |
|                                                                                                    | Drevious                                                                                                    |                     |                                                                                                    |                                                                                                    |
|                                                                                                    | Eagle Level 22.1                                                                                                    |                     |                                                                                                    |                                                                                                    |
| ⊕.                                                                                                    | 💼 🦺 Previous<br>📲 Eagle Level 22.1                                                                                                    |                     |                                                                                                    |                                                                                                    |
|                                                                                                    | 🖮 🄑 Previous                                                                                                    | Filesize            | Filetype                                                                                                    | Last modified                                                                                                    |
| Filename                                                                                              | 🖶 🥌 Previous<br>                                                                                                    | Filesize            | Filetype                                                                                                    | Last modified                                                                                                    |
| Filename                                                                                              | Eagle Level 22.1                                                                                                    | Filesize            | Filetype<br>File folder                                                                                            | Last modified<br>11/2/2014 7:41:00                                                                                                    |
| Filename<br><br><br>Eompass :<br>Eagle Soft                                                           | Eagle Level 22.1      Eagle Level 22.1      O.2.0.975      ware 22.0                                                                                                    | Filesize            | Filetype<br>File folder<br>File folder                                                                             | Last modified<br>11/2/2014 7:41:00<br>11/2/2014 7:30:00                                                                                                    |
| Filename<br><br>Compass :<br>Eagle Soft<br>LaserCat P                                                 | Eagle Level 22.1      Eagle 22.1      Over the second second | Filesize            | Filetype<br>File folder<br>File folder<br>File folder                                                              | Last modified<br>11/2/2014 7:41:00<br>11/2/2014 7:30:00<br>11/2/2014 7:32:00                                                                                     |
| Filename<br><br>Compass :<br>Eagle Soft<br>LaserCat P<br>LaserCat.o                                   | Eagle Level 22.1      Eagle 22.0  EDS 3.4.0.50  cx 3.5.0.31                                                                                                    | Filesize            | Filetype<br>File folder<br>File folder<br>File folder<br>File folder                                               | Last modified<br>11/2/2014 7:41:00<br>11/2/2014 7:30:00<br>11/2/2014 7:32:00<br>11/2/2014 7:32:00                                                                |
| Filename<br><br>Compass :<br>Eagle Soft<br>LaserCat P<br>LaserCat.o<br>Other                          | Previous     Eagle Level 22.1      Eagle 22.0  EDS 3.4.0.50  cx 3.5.0.31                                                                                                    | Filesize            | Filetype<br>File folder<br>File folder<br>File folder<br>File folder<br>File folder                                | Last modified<br>11/2/2014 7:41:00<br>11/2/2014 7:30:00<br>11/2/2014 7:32:00<br>11/2/2014 7:32:00<br>11/2/2014 7:32:00                                           |
| Filename<br><br>Compass :<br>Eagle Soft<br>LaserCat P<br>LaserCat.o<br>Other<br>Previous              | Eagle Level 22.1      Eagle 22.0  EDS 3.4.0.50  cx 3.5.0.31                                                                                                    | Filesize            | Filetype<br>File folder<br>File folder<br>File folder<br>File folder<br>File folder<br>File folder                 | Last modified<br>11/2/2014 7:41:00<br>11/2/2014 7:30:00<br>11/2/2014 7:32:00<br>11/2/2014 7:32:00<br>11/2/2014 7:32:00<br>11/2/2014 7:32:00<br>11/2/2014 7:37:00 |
| Filename<br><br>Compass :<br>Eagle Soft<br>LaserCat P<br>LaserCat.o<br>Other<br>Previous<br>E4A_whats | Previous     Eagle Level 22.1      Eagle 22.0  EDS 3.4.0.50  cx 3.5.0.31  s_new_rel22.pdf                                                                                                    | Filesize<br>376,701 | File folder<br>File folder<br>File folder<br>File folder<br>File folder<br>File folder<br>File folder<br>Adobe Acr | Last modified<br>11/2/2014 7:41:00<br>11/2/2014 7:30:00<br>11/2/2014 7:32:00<br>11/2/2014 7:32:00<br>11/2/2014 7:32:00<br>11/2/2014 7:37:00<br>11/2/2014 7:32:00 |
| Filename<br><br>Compass :<br>Eagle Soft<br>LaserCat P<br>LaserCat.o<br>Other<br>Previous<br>E4A_whats | Previous     Eagle Level 22.1      Eagle 22.0  EDS 3.4.0.50  cx 3.5.0.31                                                                                                    | Filesize<br>376,701 | Filetype<br>File folder<br>File folder<br>File folder<br>File folder<br>File folder<br>File folder<br>Adobe Acr    | Last modified<br>11/2/2014 7:41:00<br>11/2/2014 7:30:00<br>11/2/2014 7:32:00<br>11/2/2014 7:32:00<br>11/2/2014 7:42:00<br>11/2/2014 7:37:00<br>11/2/2014 7:32:00 |

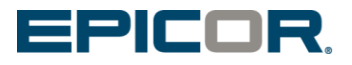

### Windows disc image burner

Right click on the .iso file and then click open with then windows Disc Image Burner

| Name   | ame Date r |                                 |   | ate modified |                         | Туре                         | Size |
|--------|------------|---------------------------------|---|--------------|-------------------------|------------------------------|------|
| 🚷 E2L3 | са         | <b>Open</b><br>Scan for viruses |   | 7/201        | L3 2:40 PM              | ISO Image File               | 71   |
|        | Open with  |                                 | • | 0            | Roxio Creato            | or                           |      |
|        |            | Share with<br>TextPad           | ۲ | <b>[]</b>    | VMware Wo<br>Windows Di | rkstation<br>sc Image Burner |      |

Put the media in the drive and click the "Burn" button.

| Windows Disc Image Burner    |                                |  |  |  |
|------------------------------|--------------------------------|--|--|--|
| Disc image file:             | E2L34.1560.152.iso             |  |  |  |
| <u>D</u> isc burner:         | DVD R Drive (D:)               |  |  |  |
| Status<br>To start burning t | the disc image, click Burn.    |  |  |  |
| Uerify disc after b          | ourning<br>Burn <u>C</u> ancel |  |  |  |